Aktualizované 23. novembra 2019

**PROLUC**<sup>®</sup>

# SALDOKONTO

OBSAH

| Saldokonto – čistenie, príprava na inventarizáciu účtov | 2        |
|---------------------------------------------------------|----------|
| Saldokonto odložené + aktuálne                          | 2        |
| Príklad – spracovanie a uloženie salda na účte 321      | 2        |
| Kontrola – prezeranie uloženého salda                   | 3        |
| Spracovanie salda v nasledujúcom roku                   | 3        |
| Počet uložení                                           | 4        |
| Odstránenie omylom uloženého salda                      | 4        |
| Príklad vyčistenia, uloženia salda na účte 336          | <u>5</u> |
| Spracovanie salda cez Odložené + aktuálne               | 7        |

## Saldokonto – čistenie, príprava na inventarizáciu účtov

#### Saldokonto odložené + aktuálne

- Spôsob ako výrazne rýchlejšie spracovať saldokonto hlavne z viacerých rokov !
- Účtovník môže použiť tento spôsob, ktorý mu pomôže zrýchliť spracovanie hlavne, ak firma účtuje na systéme PROLUC už viac rokov.
- Funkcia využíva vytvorené a uložené saldokonto cez časť Saldokonto.
- Účtovník si vyberie už uložené saldokonto a aktuálne obdobie, po ktoré bude spracovávať údaje.

| PREHĽAD ÚČTOVNÉHO DENNÍ |                      |
|-------------------------|----------------------|
| STAV ÚČTU               | SALDUKUNTU           |
| 5111 0010               | INVENTÚRA ÚČTU       |
| SALDOKONTO              |                      |
| VÝSLEDKY                | SALDO ODLOZ+AKTUALNE |
|                         |                      |

### Príklad – spracovanie a uloženie salda na účte 321

Spustíme saldokonto na danom účte a za obdobie.

| December 2019  SPRAGOVANIE  PREHLAD ÚČTOVNÉHO DENNÍ SALDOKONTO STAV ÚČTU INVENTÚRA ÚČTU INVENTÚRA ÚČTU INVENTÚĽ                                                                                                    |       |
|----------------------------------------------------------------------------------------------------|-------|
| SPRAGOVANIE<br>PREHLAD ÚČTOVNÉHO DENNI<br>SALDOKONTO<br>STAV ÚČTU<br>INVENTÚRA ÚČTI<br>INVENTÚRA ÚČTI<br>Tvar triedenej pozn.: E o como 9510001 INFE                                                                                                    |       |
| SPRAGOVANIE<br>PREHLAD ÚČTOVNÉHO DENNÍ<br>SAL DOKONTO<br>SAL DOKONTO<br>SAL DO |       |
| PREHLAD ÚČTOVNÉHO DENNÍ<br>SALDOKONTO<br>STAV ÚČTU<br>INVENTÚRA ÚČTI<br>Tvar triedenej pozn.: E o co 9510001 TNET                                                                                                    | RATÍ  |
| STAV ÚČTU SALDOKONTO (DS)<br>INVENTÚRA ÚČTU TVAR triedenej pozn.: F.o. 9510001 INF                                                                                                    |       |
| STAV UCTU INVENTÚRA ÚČTU TVar triedenej pozn.: F.o.: 9510001 INF                                                                                                    |       |
| SALDOKONTO                                                                                                    |       |
|                                                                                                    | PRO s |
| SALDO ODLOŽ+AL Triediť od znaku č. : 6                                                                                                    |       |
|                                                                                                    |       |
| VÝKAZY                                                                                                    |       |
| PREHLAD INVENI Zahranicha mena :                                                                                                    |       |
| Obklady pre akcie : • Všetky • Označer                                                                                                    | é O J |
| AKCIE, STREDISKÁ >                                                                                                    |       |
| DPH > Číslo účtu OD : 321,1000 Dodava                                                                                                    | elia  |
| KONIEC MESIACA Číslo účtu DO : 321.1000 Dodava                                                                                                    | elia  |
| OZNAMOVACIA POVINNOSŤ > Časové obdobie OD : 1 € 2009 €                                                                                                    |       |
| PREHLAD EVIDENCIE DPH EÚ                                                                                                    |       |
| KONTROLNÉ FUNKCIE > TVD spracovanja : 1                                                                                                    |       |
| X ŠPECIÁLNE FUNKCIE >                                                                                                    |       |
| ?? Chcete vytvoriť nové DS s týmito para<br>Á N O N I E POMOC                                                                                                    |       |

Typ spracovania necháme = 1

- Skontrolujeme údaje ...
- Skontrolujeme celkový stav cez kláves S Sumuj

| £ 5/    | ALDOKO | DNTO UCTOV od | :321.1000 do:321.1000 za o | obdobie 01.09 - 12.19 |        |          |          |               |           |
|---------|--------|---------------|----------------------------|-----------------------|--------|----------|----------|---------------|-----------|
|         |        | Záznamy       | Suma MD                    | Suma D                |        | Rozdiel  | Zahı     | raničná mena  |           |
| Celkovo |        | : 171         | 25,00                      | 21 339,93             | 3      | -21 31   | 4,93     | 0,00          | ARCHÍV    |
| Vyt     | oraté  | : 0           | 0.00                       | 0.0                   | 0      |          | 0,00     | مو            |           |
| Т       | Тур    | Čís.dokladu   | Suma MD                    | Suma D                |        | Súvzť.   | Poznámka |               |           |
| S       |        | 11            | - 849                      | 9,00                  | 849,00 | 0,0000   | *****    | 710013******  | *******   |
|         | FDD    | 710014        | 4 C                        | 0,00                  | 400,00 | 518,0000 | F.d.:    | 710014 DOMÁCE | s.r.o     |
|         | FDD    | 710014        | 4 C                        | 0,00                  | 76,00  | 343,0000 | F.d.:    | 710014 DOMÁCE | s.r.o     |
|         | FDD    | 710014        | 4 C                        | 0,00                  | -84,03 | 314,9000 | F.d.:    | 710014 DOMÁCE | s.r.o     |
|         | FDD    | 710014        | 4 C                        | ),00                  | -15,97 | 343,0000 | F.d.:    | 710014 DOMÁCE | s.r.o     |
| S       |        | 12            | - 376                      | 3,00                  | 376,00 | 0,0000   | ****     | 710014******  | ********* |
|         | FDD    | 711001        | I 0                        | ),00                  | 12,00  | 518,0110 | F.d.:    | 711001 ORANGE | S.r.0     |
|         | FDD    | 711001        | I 0                        | 0,00                  | 2,40   | 343,0000 | F.d.:    | 711001 ORANGE | S.r.0     |

#### Kontrola – prezeranie uloženého salda

Cez SALDO ODLOŽENÉ si môžeme skontrolovať, ktoré účty sú uložené a aj z čoho sa skladajú

(potvrdíme riadok cez ENTER)

| SPRAGOVANIE                          | R                  |          |                | A               | DMINISTRAT        | ÍVA     |         |
|--------------------------------------|--------------------|----------|----------------|-----------------|-------------------|---------|---------|
| PREHĽAD ÚČTOVNÉHO DENNÍ<br>Stav účtu | <u>S</u> ALDOKONTO | ·        |                |                 |                   |         |         |
| SALDOKONTO                           | SALDO ODLOŽ        | AKTUÁLNE |                |                 |                   |         |         |
| VÝSLEDKÝ<br>VÝKAZY                   | SALDO ODLOŽI       |          |                | I SALDOKONT     | VYMAŽ             |         | ,       |
| OBRATOVÁ PREDVAHA                    | PREHLAD INVI       |          |                |                 |                   |         | _/      |
| AKCIE, STREDISKA                     | >                  | Тур М    | lázov salda    | Mena Účet dolný | Účet horný T      | OD      | DO      |
| DPH                                  | >                  | ▶ ROK L  | JCET: 321.1000 | 321,1000        | 321,1000 SALD0002 | 01.2009 | 12.2019 |
| KONIEC MESIACA                       |                    |          | JCET: 336.0000 | 336,0000        | 336,0000 SALD0001 | 01.2015 | 12.2015 |

#### Spracovanie salda v nasledujúcom roku ...

V nasledujúcom období už používame na spracovanie uloženého salda voľbu :

• SÁLDO ODLOŽ + AKTUÁLNE

|          | PROLUC<br>podvojné účtovnictvo<br>Marec 2020        |                                    |   |      |                   |       |            |            | 2        |         |         |
|----------|-----------------------------------------------------|------------------------------------|---|------|-------------------|-------|------------|------------|----------|---------|---------|
|          | SPRAGOVANIE<br>Prehlad účtovného denné<br>stav účtu |                                    |   |      |                   |       | ADI        | MINISTI    | BATÍVA   |         |         |
|          | SALDOKONTO                                          | SALDO ODLOŽ+AKTUÁLNE               | - | ZOZN | NAM ARCHIVOVANÝCH | SALDO |            | 10442      | ٦<br>٦   |         |         |
|          |                                                     | SALDO ODLOŽENÉ<br>PREHĽAD INVENTÚR |   | 1    |                   | LAUAJ | TIDEN      | VTMAZ      | J        |         |         |
|          | OBRATOVA PREDVAHA                                   |                                    |   | Тур  | Názov salda       | Mena  | Účet dolný | Účet horný | T DODD2  | OD      | D0      |
| <b>_</b> | AKCIE, SIREDISKA                                    |                                    | 1 | ROK  | UCET: 336.0000    |       | 336,0000   | 336,0000   | SALD0002 | 01.2009 | 12.2019 |

| SALDO ODLOŽ+AKTUÁL | ARCHIV[SALD0002]+DYNAMICKE SAL | .DOKONTO [DS]                   |
|--------------------|--------------------------------|---------------------------------|
| SALDO ODLOŽENÉ     | Tvar triedenej pozn.:          | F.o.: 9510001 INFOPRO s.r.o.    |
| DDENI'AD TNVENTÚD  | Triediť od znaku č. :          | 6 🗧                             |
| FRENERD INVENTOR   | Poč.znakov triedenia:          | 10 🗢                            |
| >                  | Zahraničná mena :              |                                 |
| >                  | Doklady pre akcie :            | • Všetky • Označené • Jednu     |
|                    |                                |                                 |
|                    | Číslo účtu OD 🔪 :              | 321,1000 Dodavatelia A          |
| >                  | Číslo účtu DO 🛛 🔍              | 321,1000 Dodavatelia A          |
|                    | Archivované OD-DO :            | 1 🕀 2009 🕀 12 🗟 2019            |
| >                  | Časové obdobie DO :            | 3 🖈 2020 🛱                      |
| >                  | Len nevypárované ? :           | A                               |
|                    | Typ spracovania :              |                                 |
|                    |                                |                                 |
|                    | 22 Chaste water and            | nové DC a témita navamaturmi 22 |
|                    | fr chcete vytvorit i           | nove us s tymito parametrami ?? |
|                    | ÁNO                            | N I E POMOC                     |

- Za každý účet program dovolí uložiť max 2 obdobia OD DO.
- Dovôd v prípade nespracovania a omylom zlého uloženia aktuálneho salda, je možné potom vykonať rýchlo rekonštrukciu saldokonta...

|                |            | _ |                                |                |                |            |            |          |         |           |   |  |  |  |
|----------------|------------|---|--------------------------------|----------------|----------------|------------|------------|----------|---------|-----------|---|--|--|--|
| SALD           | O ODLOZENE |   | ZOZNAM ARCHIVOVANÝCH SALDOKONT |                |                |            |            |          |         |           |   |  |  |  |
| PREHLAD INVENT |            |   | <                              |                | <u>H</u> ľadaj | VÝBER      | VYMAŽ      |          |         |           |   |  |  |  |
| ^              |            |   |                                |                |                |            |            |          |         |           |   |  |  |  |
| >              |            |   | Тур                            | Názov salda    | Mena           | Účet dolný | Účet horný | Т        | OD      | DO        |   |  |  |  |
|                |            | ▶ | ROK                            | UCET: 321.1000 |                | 321,1000   | 321,1000   | SALD0002 | 01.2009 | 12.2019 ◄ | l |  |  |  |
|                |            |   | MES                            | UCET: 321.1000 |                | 321,1000   | 321,1000   | SALD0003 | 01.2009 | 12.2020 < |   |  |  |  |
| >              | ĺ          |   | ROK                            | UCET: 336.0000 |                | 336,0000   | 336,0000   | SALD0001 | 01.2015 | 12.2015   |   |  |  |  |
|                |            |   |                                |                |                |            |            |          |         |           |   |  |  |  |
| Ú              |            |   |                                |                |                |            |            |          |         |           |   |  |  |  |
|                |            |   |                                |                |                |            |            |          |         |           |   |  |  |  |
| >              |            |   |                                |                |                |            |            |          |         |           |   |  |  |  |

V prípade spracovania ďalšieho saldokonta, pri ukladaní program upozorní a následne prepíše najstaršie saldo na danom účte...

| 100 | AR  | CH:[SA | LD0003]+SALE | око | NTO ÚČTOV od:321.1000 | do:321.1000 za obdobie 0 | 1.09 - 12.21    |              |  |
|-----|-----|--------|--------------|-----|-----------------------|--------------------------|-----------------|--------------|--|
| I   |     |        | Záznamy      |     | Suma MD               | Suma D                   | Rozdie1         | Zahraničná m |  |
|     | Cel | kovo   | : 0          |     | 0,00                  | 0.00                     | 0,00            |              |  |
| ľ   | Vyb | raté   | : 0          |     | 🗟 [ROK] ZÁPIS DO ARO  | CHÍVU SALDOKONTA         |                 |              |  |
|     | Т   | Тур    | Čís.dokladu  | Su  |                       |                          |                 |              |  |
|     |     | FDD    | 71000        | )3  |                       | Måte vytv                | vorené DS v arc | chīve        |  |
|     |     | FDD    | 71000        | )3  |                       | OD: 01.20                | JU9 - DU: 12.20 | 519          |  |
|     | S   |        |              | 1   |                       |                          |                 |              |  |
| Π   |     | FDD    | 71000        | )4  |                       |                          |                 |              |  |
|     |     | FDD    | 71000        | )4  |                       | ?? Chcete a              | ktualizovať ar  | chív ??      |  |
| I   | S   |        |              | 2   |                       |                          |                 |              |  |
|     |     | FDD    | 71000        | )9  |                       | ANO                      |                 | NIE          |  |

#### Odstránenie omylom uloženého salda.

Nastavením sa na riadok cez tlačidlo VYMAŽ

#### ZOZNAM ARCHIVOVANYCH SALDOKONT $\geq$ <u>H</u>ĽADAJ VÝBER VYMAŽ 1 |<Mena Účet dolný Účet horný Тур Názov salda Т 321,1000 SALD000 UCET: 321.1000 321,1000 ROK MES 321,1000 SALD000 UCET: 321.1000 321,1000 ROK UCET: 336.0000 336,0000 336,0000 SALD000

#### Príklad vyčistenia, uloženia salda na účte 336

Názorne si ukážeme, ako spraviť saldo a následne si ho "vyčistiť" a takto vyčistené uložiť. A uložené saldo využívať v nasledujúcom období

Spracovanie salda cez základnú funkciu Saldokonto:

|                                                   | SPRACOVANIE         PREHLAD ÚČTOVNÉHO DENNÍ         STAV ÚČTU         SALDOKONTO         SALDOKONTO         SALDO ODLOŽ+AKTUÁLNE |
|---------------------------------------------------|----------------------------------------------------------------------------------------------------|
| Nastavíme párovací znak, v našom prípade prvých 5 | 🐮 DYNAMICKÉ SALDOKONTO [DS]                                                                                                    |
| znakov zľava z poznámky                           | Tvar triedenej pozn.: F.o.: 9510001 INFOPRO s.r.o.                                                                               |
| (nastavenie si na danú účet program zapamätá)     | Triediť od znaku č. : <u>1</u> 🖉                                                                                                 |
|                                                   | Poč.znakov triedenia: 5 荣                                                                                                    |
|                                                   | Zahranicná mena :                                                                                                    |
|                                                   | Doklady pre akcie : ⊙ Všetky ⊃ Označené ⊃ Jednu                                                                                  |
|                                                   | Číslo účtu OD : 336,0000 Zúčt.s org. soc.zabez.a                                                                                 |
|                                                   | Číslo účtu DO : 336,0000 Zúčt.s org. soc.zabez.a                                                                                 |
|                                                   | Časové obdobie OD : 1 🖉 2015 🕤                                                                                                   |
|                                                   | Časové obdobie DO : 12 👻 2015 🖶                                                                                                  |
|                                                   | Len nevypárované ? : A                                                                                                    |
|                                                   | Typ spracovania : 1                                                                                                    |
|                                                   | ?? Chcete vytvoriť nové DS s týmito parametrami ??           Á N O         N I E         POMOC                                   |

Doklady, pri ktorých sme už začali používať párovací znak (prvých 5 znakov v poznámke) sú párované....

| S/  | LDOKONTO ÚČTOV od:336.0000 do:336.0000 za obdobie 01.15 - 12.15 |             |           |          |             |       |                      |           |                |      |          |        |          |
|-----|-----------------------------------------------------------------|-------------|-----------|----------|-------------|-------|----------------------|-----------|----------------|------|----------|--------|----------|
|     |                                                                 | Záznamy     | Suma MD   | Suma D   | Rozdie      | I     | Zahraničná mena      |           |                |      | [F7      | ]->INV | ENTÚRA   |
| Ce1 | kovo                                                            | : 5         | 2 300,00  | 4 100,00 | -1 80       | 0.00  | 0,00                 | ARCHÍV    | 1              |      |          | DOPLŇ  | Z FA     |
| /yb | raté                                                            | : 3         | 2 300,00  | 2 300,00 |             | 0.00  | 0.00                 |           | PREPÍŠ         | KONT | ROL      |        |          |
| Т   | Тур                                                             | Čís.dokladu | Suma MD   | Suma D   | Súvzť.      | Poz   | ámka 🖉               |           | Akcia          |      | Dátum    | Mna    | Zahr.men |
|     | INM                                                             | 710002      | 2 0,00    | 550,     | 00 331,0000 | 12/   | 15 mzda prac pojst   |           |                | 0,00 | 12.12.15 |        |          |
|     | INM                                                             | 710002      | 2 0,00    | 1 250,   | 00 524,0000 | 12/   | 15 mzda firma poist  |           |                | 0,00 | 12.12.15 |        |          |
| S   |                                                                 | 1           | -1 800,00 | 1 800,   | 00 0,0000   | 12/1  | 5*****               | ********* | **             | 0,00 |          |        |          |
|     | INM                                                             | 7115001     | 0,00      | 1 550,   | 00 524,0000 | fin   | ma do poistovne 11/2 | 015       |                | 0,00 | 12.11.15 |        |          |
| S   |                                                                 | 2           | -1 550,00 | 1 550,   | 00 0,0000   | fin   | na****************** | ********* | **             | 0,00 |          |        |          |
|     | BAV                                                             | 320001      | 2 300,00  | 0,       | 00 221,0000 | mz dy | y za 11/2015         |           |                | 0,00 | 20.12.15 |        |          |
| S   |                                                                 | 3           | 2 300,00  | 0,       | 00 0,0000   | mz dy | y ******             | ********* | r sk           | 0,00 |          |        |          |
|     | INM                                                             | 7115001     | 0,00      | 750,     | 00 331,0000 | prac  | covnik do poistovne  | 11/2015   |                | 0,00 | 12.11.15 |        |          |
| S   |                                                                 | 4           | - 750,00  | 750,     | 00 0,0000   | prac  | co*****************  | ********* | r <del>k</del> | 0,00 |          |        |          |
|     |                                                                 |             |           |          |             |       |                      |           |                |      |          |        |          |

Doklady, ktoré nie sú vypárované kvôli nepoužívaniu pár. znakov, si označíme cez **Insert** aj so súčtovými riadkami. Pre správnosť označenia, si spravíme kontrolu cez **S- súčet.** Súčet musíme mať =0

| SAL | DOK | ONTO ÚČTOV od | :336.0000 do:336.0000 za obdo | bie 01.15 - 12.15 | 5                        |           |
|-----|-----|---------------|-------------------------------|-------------------|--------------------------|-----------|
|     |     | Záznamy       | Suma MD                       | Suma,             | D. Bozdiel Zahra         | ničná m   |
| e1k | ονο | : 0           | 0.00                          |                   | FILTRE A OZNAČENIA       |           |
| ybr | até | : 0           | 0.00                          |                   | <u>P</u> ODĽA POLOŽKY    |           |
| Т   | Тур | Čís.dokladu   | Suma MD                       | Suma D            | PODĽA Z <u>N</u> AKOV    |           |
|     | INM | 710002        | 0,00                          |                   | PODLA REŤAZ <u>C</u> A   | a prac    |
|     | INM | 710002        | 0,00                          |                   | OZNAČÍ NŠETKY ZÁZNAMY    | a firma   |
| S   |     | 1             | -1 800,00                     |                   |                          | *****     |
|     | INM | 7115001       | 0,00                          |                   | Mazante Oznacenych       | poistov   |
| S   |     | 2             | -1 550,00                     |                   | Označenie svymazanie ozn | ačených p |
|     | BAV | 320001        | 2 300,00                      |                   | Mazanie vypárovaných     | 1/2015    |
| S   |     | 3             | 2 300,00                      |                   | Sld:zákčís.adr 2.pozn    | ******    |
|     | INM | 7115001       | 0,00                          |                   | Exporty do súborov       | do po     |
| s   |     | 4             | - 750.00                      |                   | Exporty do Suborov       | ******    |

Vypárované" označené položky odstránime cez funkciu **po klávese F1 Mazanie označených**.

#### Tak dostaneme vyčistené saldo, ktoré si uložíme cez tlačidlo ARCHÍV.

|                                                                   | _   |     |             |           |          |          |        |                  |          |        |      |         |        |          |
|-------------------------------------------------------------------|-----|-----|-------------|-----------|----------|----------|--------|------------------|----------|--------|------|---------|--------|----------|
| SALDOKONTO UCTOV od:336.0000 do:336.0000 za obdobie 01.15 - 12.15 |     |     |             |           |          |          |        |                  |          |        |      |         |        |          |
|                                                                   |     |     | Záznamy     | Suma MD   | Suma D   | Rozdie1  |        | ahraničná mena   | ↓ I      |        |      | []      | 7]->IN | VENTÚRA  |
| С                                                                 | e1k | ovo | : 2         | 0.00      | 1 800,00 | -1 80    | 00,0   | 0,00             | ARCHÍV   | 1      |      |         | DOPLŇ  | Z FA     |
| Vybraté                                                           |     | até | : 0         | 0,00      | 0.00     |          | 0.00   | 0,00             |          | PREPÍŠ | KONT | ROL     |        |          |
|                                                                   | тт  | ур  | Čís.dokladu | Suma MD   | Suma D   | Súvzť.   | Poznán | nka              |          | Akcia  |      | Dátum   | Mna    | Zahr.men |
|                                                                   |     | NM  | 710002      | 0,0       | 550,00   | 331,0000 | 12/15  | mzda prac poist  |          |        | 0,00 | 12.12.1 | 5      |          |
|                                                                   |     | NM  | 710002      | 0,0       | 1 250,00 | 524,0000 | 12/15  | mzda firma poist |          |        | 0,00 | 12.12.1 | 5      |          |
|                                                                   | S   |     | 1           | -1 800,00 | 1 800,00 | 0,0000   | 12/15  | *****            | ******** | **     | 0,00 |         |        |          |
|                                                                   |     |     |             |           |          |          |        |                  |          |        |      |         |        |          |
|                                                                   |     |     |             |           |          |          |        |                  |          |        |      |         |        |          |
|                                                                   |     |     |             |           |          |          |        |                  |          |        |      |         |        |          |

Poznámka:

Ak budeme vykonávať aj inventarizáciu (napr. k 31.12.2016) použijeme aj **F7- Inventúra**.

Poznámka:

V časti Saldo odložené, nájdeme všetky **uložené** saldokontá, kde si môžeme pozrieť ich "obsah".

|                   | <u>I</u> NVENTURA UCTU |  |  |  |  |  |
|-------------------|------------------------|--|--|--|--|--|
| SAEDORONTO        | SALDO ODLOŽ+AKTUÁLNE   |  |  |  |  |  |
| VÝSLEDKY          |                        |  |  |  |  |  |
|                   | SALDO ODLOZENE         |  |  |  |  |  |
| VYKAZY            |                        |  |  |  |  |  |
| OBRATOVÁ PREDVAHA | FRENEAD INVENTOR       |  |  |  |  |  |

| v nasledujúcom roku vytvárame saldo tohto účtu funkciu <b>SALDO ODLOŽ+AKTUÁLNE</b> .                    | už cez | PROLUC<br>podvojné účtovníctvo<br>November 2016                                                                                                    |  |  |  |  |
|----------------------------------------------------------------------------------------------------|--------|----------------------------------------------------------------------------------------------------|--|--|--|--|
| Vyberieme zo zoznamu uložených saldokont<br>a spustíme k potrebnému obdobiu. (obodobie (<br>nezadávame) | OD už  | SPRACOVANIE         PREHEAD ÚČTOVNÉHO DENNÍ         SALDOKONTO         STAV ÚČTU         SALDOKONTO         INVENTÚRA ÚČTU         SALDOKONTO         INVENTÚRA ÚČTU         SALDOKONTO         Tvar triedenej pozn.:         F.o.:         9510001 INFOPRO s.r.o.         Triediť od znaku č.:         1°         Poč.znakov triedenia:         5°         Zahraničná mena         Doklady pre akcie         0 Xšetky         Označené o Jednu         Číslo účtu OD         336,0000       Zúčt.s org. soc.zabez.e         Číslo účtu DO       336,0000         Zúčt.s org. soc.zabez.e         Číslo účtu DO       1°         2015 °       12°         Časové obdobie DO       11°         Len nevypárované ?       A         Typ spracovania       1 |  |  |  |  |
|                                                                                                    |        | <pre>?? Chcete vytvoriť nové DS s týmito parametrami ??<br/>Á N O N I E POMOC</pre>                                                                                                    |  |  |  |  |